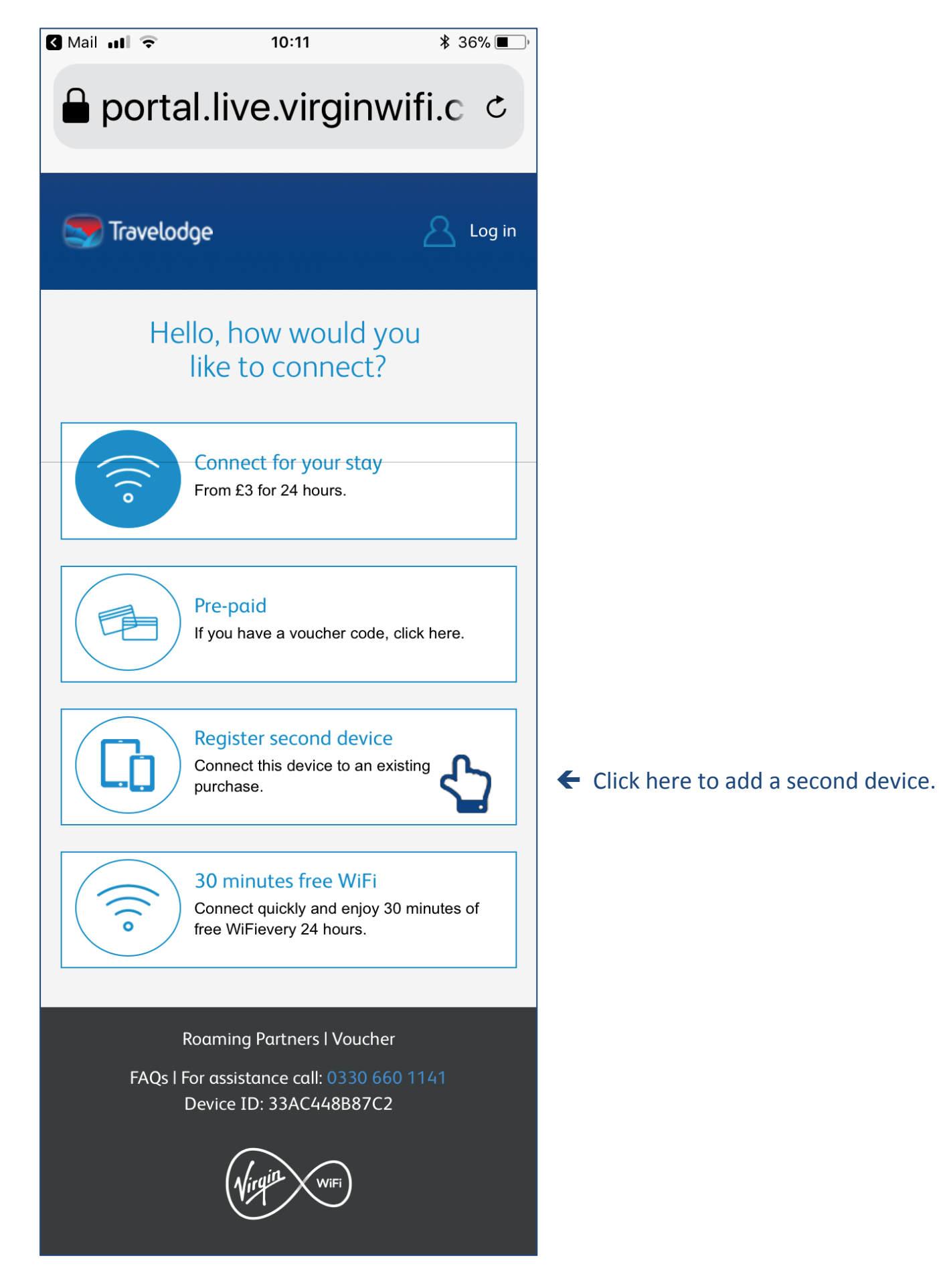

| 🛾 Mail 🔐 🛜                                                           | 10:12              | ∦ 36% ■_, |
|----------------------------------------------------------------------|--------------------|-----------|
| 🔒 portal.live.virginwifi.c 🗢                                         |                    |           |
| 💽 Travelodge                                                         |                    |           |
| Co Log in                                                            |                    |           |
| Log in Forgot F                                                      | assword Reset      | Code      |
| Email *                                                              |                    |           |
| Password *                                                           |                    |           |
|                                                                      |                    |           |
| * Required fields                                                    |                    |           |
|                                                                      | Log in             |           |
|                                                                      |                    |           |
| Home I I                                                             | Roaming Partners I | Voucher   |
| FAQs   For assistance call: 0330 660 1141<br>Device ID: 33AC448B87C2 |                    |           |
|                                                                      | Wirgin WiFi        |           |

← Enter your username and password and click 'Log in'. This is the username and password you used to register your first device

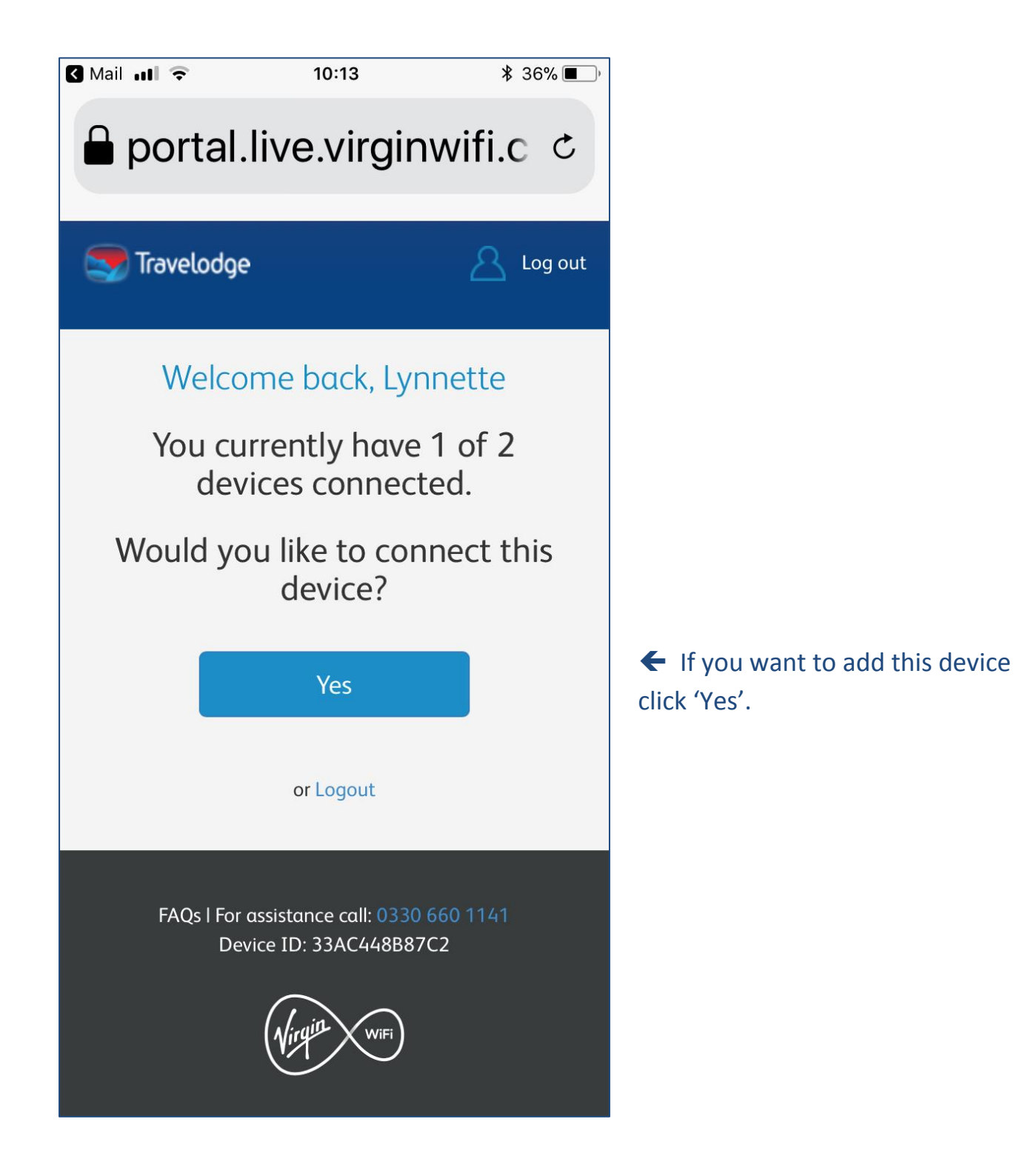

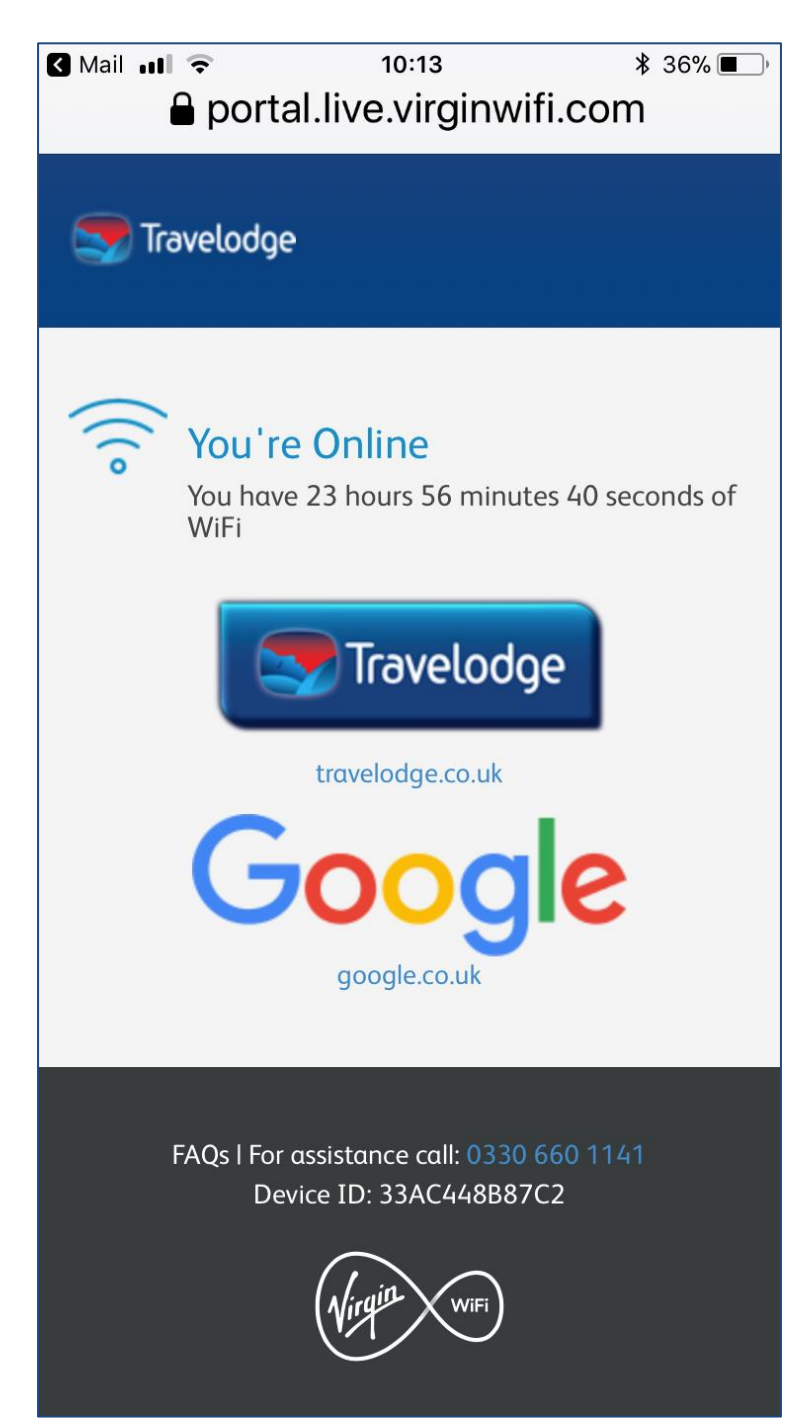

You should now see this screen that confirms the device is connected to the WiFi.